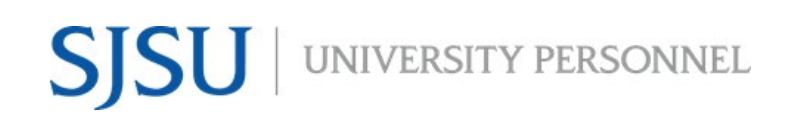

#### FOR DEPARTMENTS & RECRUITERS

UNIVERSITY PERSONNEL 408-924-2250

# **Table of Contents**

| Table of Contents                  | 1 |
|------------------------------------|---|
| Introduction                       | 2 |
| General Process                    | 2 |
| PeopleSoft to CHRS Recruiting      | 2 |
| CHRS Recruiting to PeopleSoft      | 2 |
| Review Exception Report            | 3 |
| Review & Update Data in PeopleSoft | 5 |

**SISU** UNIVERSITY PERSONNEL

#### **RECRUITING INTEGRATION**

#### FOR DEPARTMENTS & RECRUITERS

UNIVERSITY PERSONNEL 408-924-2250

#### Introduction

The integration process is how data moves between CHRS Recruiting and PeopleSoft. Portions of the process are automated but the process to move new hire data into PeopleSoft requires intervention. This process includes an exception report, data review, and processes to move the data from the staging tables to the correct tables in PeopleSoft. For staff and MPP recruitments, this process will be managed by the Recruiters in University Personnel For faculty recruitments, this process will be managed by identified staff in the academic colleges and units across campus.

#### **General Process**

#### PeopleSoft to CHRS Recruiting

- 1. A job runs nightly to move data from PeopleSoft (SJSU @ Work) to CHRS Recruiting
  - a. Active Position Data
  - b. Active Employee Data (including student employees)
    - i. Name
    - ii. Campus Phone
    - iii. Position Data
  - c. Security Data
    - i. Role
    - ii. Primary Team
    - iii. Secondary Team (if applicable)

#### **CHRS Recruiting to PeopleSoft**

- 1. A job runs nightly to move new hire data from CHRS Recruiting to PeopleSoft (SJSU @ Work)
  - a. Changes to position data made in CHRS Recruiting will not be moved back into PeopleSoft
  - b. All position data changes must be made in PeopleSoft
- 2. To move through the integration process, candidate must:
  - a. Accept offer online
  - b. Complete Base New Hire Employee Form
    - i. If current employee, this form is not required BUT the employee must be connected to the Offer Card
- 3. Exception report in CHRS Recruiting run each day and emailed to department users & recruiters
  - a. Candidate data won't be sent to PeopleSoft if there is a data issue
  - b. Missing data must be reviewed and corrected
  - c. The nightly process will attempt to pull the data again
- 4. Data is reviewed in PeopleSoft and set to load
  - a. Departments & Recruiters will set the Person and POI data to load
- 5. Process to load Person and POI data runs hourly throughout the day
- 6. Once processed the EmpIID is available, and part-time temporary faculty contracts can be created; they do not have to be generated
- 7. Standard hiring documents are forwarded to Employee Support Services (ESS)
  - a. ESS completes the integration steps for Job and Profile data and completes the hire

#### FOR DEPARTMENTS & RECRUITERS

UNIVERSITY PERSONNEL 408-924-2250

### **Review Exception Report**

| Review Exception<br>Report    | Division         College/Program         *Department         Department         Administrative Support Email         Job Initiator Email           Academic Affairs         College of Health & Human Sci         SJ1097         Public Health & Recreation - 1097         sammy.spartan1@sjsu.edu         sammy.spartan1@sjsu.edu         sammy.spartan2@sjsu.edu         sammy.spartan2@sjsu.edu         sammy.spartan2@sjsu.edu         sammy.spartan2@sjsu.edu         sammy.spartan2@sjsu.edu         sammy.spartan3@sjsu.edu         sammy.spartan3@sjsu.edu         sammy.spartan4@sjsu.edu         sammy.spartan4@sjsu.edu         sammy.spa |  |  |  |  |  |  |  |  |  |  |
|-------------------------------|----------------------------------------------------------------------------------------------------|--|--|--|--|--|--|--|--|--|--|
| 1. Report will be             | Academic Affairs         CPGE-Professional & Global Ed         SJ1198         School of Information - 1198         sammy.spartan4@sisu.edu         sammy.spartan4@sisu.edu           Academic Affairs         College of Social Sciences         SJ111         History - 1111         sammy.spartan3@sisu.edu         sammy.spartan3@sisu.edu                                                                                                    |  |  |  |  |  |  |  |  |  |  |
| emailed each                  | HR/Faculty Affairs Representative Fmail Requisition Number Applicant First Name Applicant Last Name Applicant Fmail Date Offer Created                                                                                                    |  |  |  |  |  |  |  |  |  |  |
| weekday morning               | remie bontrager@sjsu.edu 497196 Bon Weasley mn weasley@mail.com 11/10//                                                                                                    |  |  |  |  |  |  |  |  |  |  |
| from CHRS                     | remie.bontrager@sisu.edu 497792 Albus Dumbeldore albus.dumbeldore@mail.com 11/1/8//<br>remie.bontrager@sisu.edu 497895 Severus Snape severus.snape@mail.com 11/3/                                                                                                    |  |  |  |  |  |  |  |  |  |  |
| Recruiting                    | remie.bontrager@sjsu.edu 497895 Hermione Granger hermione.granger@mail.com 11/3/<br>remie.bontrager@sjsu.edu 497793 Cedric Diggory cedric.diggory@mail.com 11/18/                                                                                                    |  |  |  |  |  |  |  |  |  |  |
| 2. Determine if there         |                                                                                                    |  |  |  |  |  |  |  |  |  |  |
| are any exceptions            | Offer Accepted Employee Number OR Offer Form Complete OFFER CARD: End date if applicable OFFER CARD: Faculty Fraction Numerator/Denominator/FTE OFFER CARD: Base Pay Rate                                                                                                    |  |  |  |  |  |  |  |  |  |  |
| for your                      | PLEASE REVIEW PLEASE REVIEW PLEASE REVIEW PLEASE REVIEW                                                                                                    |  |  |  |  |  |  |  |  |  |  |
| recruitment(s); the           | PLEASE REVIEW PLEASE REVIEW PLEASE REVIEW PLEASE REVIEW                                                                                                    |  |  |  |  |  |  |  |  |  |  |
| words PLEASE                  |                                                                                                    |  |  |  |  |  |  |  |  |  |  |
| REVIEW will appear            | OFFER CARD: Unit basisBase Pay Rate OFFER CARD: Institute Code OFFER CARD: Lic/Cert OFFER CARD: Major Code OFFER CARD: Term OFFER CARD: WTUs OFFER CARD: Positi                                                                                                    |  |  |  |  |  |  |  |  |  |  |
| In fields that need           |                                                                                                    |  |  |  |  |  |  |  |  |  |  |
| 2 Correct issues if           |                                                                                                    |  |  |  |  |  |  |  |  |  |  |
| 3. Correct issues, in         |                                                                                                    |  |  |  |  |  |  |  |  |  |  |
| аррісаріе                     |                                                                                                    |  |  |  |  |  |  |  |  |  |  |
| The images to the right       |                                                                                                    |  |  |  |  |  |  |  |  |  |  |
| show all the fields in the    |                                                                                                    |  |  |  |  |  |  |  |  |  |  |
| report.                       |                                                                                                    |  |  |  |  |  |  |  |  |  |  |
|                               |                                                                                                    |  |  |  |  |  |  |  |  |  |  |
| Find Your Candidates          | Division                                                                                                    |  |  |  |  |  |  |  |  |  |  |
|                               | College/Program                                                                                                    |  |  |  |  |  |  |  |  |  |  |
| Use these fields to sort      | Department ID                                                                                                    |  |  |  |  |  |  |  |  |  |  |
| and filter the report to find | Department     Administration Comment Frankl                                                                                                    |  |  |  |  |  |  |  |  |  |  |
| your candidates               | Administrative Support Email     Job Initiator Email                                                                                                    |  |  |  |  |  |  |  |  |  |  |
|                               | JOD Initiator Email     HD /Eaculty Affairs Popresentative Email                                                                                                    |  |  |  |  |  |  |  |  |  |  |
|                               | Requisition Number                                                                                                    |  |  |  |  |  |  |  |  |  |  |
|                               | Applicant First/Last Name/Email                                                                                                    |  |  |  |  |  |  |  |  |  |  |
|                               |                                                                                                    |  |  |  |  |  |  |  |  |  |  |
| Data to Review                | Candidate Data/Actions                                                                                                    |  |  |  |  |  |  |  |  |  |  |
|                               | • Offer Accepted – If the candidate has not yet accepted their online                                                                                                    |  |  |  |  |  |  |  |  |  |  |
| The words PLEASE              | offer in CHRS Recruiting, their data cannot be moved forward.                                                                                                    |  |  |  |  |  |  |  |  |  |  |
| REVIEW will appear in         | <ul> <li>Employee Number OR Offer Form Complete – For new hires to the</li> </ul>                                                                                                    |  |  |  |  |  |  |  |  |  |  |
| fields that need review.      | system, or rehires separated from the university, the Base New                                                                                                    |  |  |  |  |  |  |  |  |  |  |
|                               | Employee Data Form is required. If it is not complete, their data                                                                                                    |  |  |  |  |  |  |  |  |  |  |
| If the Candidate Data         | cannot be moved forward. Current employees will not be required to                                                                                                    |  |  |  |  |  |  |  |  |  |  |
| needs review, you should      | complete this form.                                                                                                    |  |  |  |  |  |  |  |  |  |  |
| contact the candidate to      | Offen Cand Values                                                                                                    |  |  |  |  |  |  |  |  |  |  |
| ensure they complete the      | Uner Caru Values                                                                                                    |  |  |  |  |  |  |  |  |  |  |
| necessary steps.              | • End date in applicable – If the job is temporary, there must be an end date                                                                                                    |  |  |  |  |  |  |  |  |  |  |
| If the Offer Card data        | Faculty Fraction Numerator/Denominator/FTF - For part-time                                                                                                    |  |  |  |  |  |  |  |  |  |  |
| needs review you will         | temporary faculty, the faculty fraction and FTF must be present on the                                                                                                    |  |  |  |  |  |  |  |  |  |  |
| need to return to the Offer   | offer card.                                                                                                    |  |  |  |  |  |  |  |  |  |  |
| Card in CHRS Recruiting to    | • <b>Base Pav Rate</b> – Base pay rate is required on all offer cards.                                                                                                    |  |  |  |  |  |  |  |  |  |  |
|                               |                                                                                                    |  |  |  |  |  |  |  |  |  |  |

SJSU | University personnel

#### **RECRUITING INTEGRATION**

# FOR DEPARTMENTS & RECRUITERS

|                                                                                                    | UNIVERSITÉ PERSUNNEL 406-924-2250                                                                                                    |
|----------------------------------------------------------------------------------------------------|----------------------------------------------------------------------------------------------------|
| data. Depending on the<br>values missing, you may<br>need to issue a new offer<br>to the candidate. | <ul> <li>Unit Basis – If the unit basis for the base pay rate is not identified, the data cannot be processed.</li> <li>Institute Code – If a Major Code has been entered, the Institute Code must also be entered. If there is no Major Code, this field is optional.</li> <li>Major Code – If an Institute Code has been entered, the Major Code must also be entered. If there is no Institute Code, this field is optional.</li> <li>License/Certification Name – If a license or certificate number is entered on the Offer Card, this value must also be entered. If there is no number, this field is optional.</li> <li>Term – Term is required for part-time temporary faculty.</li> <li>Weighted Teaching Units – WTUs are are required for part-time temporary faculty.</li> <li>Position Number – The position to which you're appointing the canddiate must be selected on the offer card.</li> </ul> |

#### FOR DEPARTMENTS & RECRUITERS

UNIVERSITY PERSONNEL 408-924-2250

# **Review & Update Data in PeopleSoft**

| Navigate to New Hire                 | Favorites - Main Menu -                                                                                                    |
|--------------------------------------|----------------------------------------------------------------------------------------------------|
| Review                               | Home Worklist                                                                                                    |
| Keview                               |                                                                                                    |
| 1 5 11                               | Employee Inf                                                                                                    |
| 1. Recruiting                        |                                                                                                    |
| 2. CSU Recruiting                    | CSU Temp Faculty                                                                                                    |
| Process                              | Menu Employee Set Service                                                                                                    |
| 3 CSU Recruiting                     | Manager Self Service                                                                                                    |
| Inbound                              | My Favorites     SJSU Campus Solutions     Supersonal Control Control Con |
|                                      | ) CSU Faculty Re[ ⊇ SJSU Human Resources. → New Time Dependition and Demensionances<br>CSU Faculty Re[ ⊇ SJSU Human Resources. → View Time Dependition and Demensionances                                                                                                    |
| 4. New Hire Review                   | CSU Tech Moda Recruiting Administration Fices Dependent/Seneticiary Into 6 More                                                                                                    |
|                                      | Self Service     Workforce Administratio     Device Referrals     d Development     d Development     d Development                                                                                                    |
|                                      | Manager Self Sei     Benefits     Posungs     Careers     Careers                                                                                                    |
|                                      | SUSU Human Re                                                                                                    |
|                                      | Recruiting Stock CSU Recruiting Inbound Data Import                                                                                                    |
|                                      | Workforce Admir Time and Labor Perdia Approvals                                                                                                    |
|                                      | Benefits     Payroll for North America International Strategy Payroll and Strategy Payroll and Strategy Payro |
|                                      | Stock Stock Compensation Global Payroll & Absen Add New Applicant New Hire Load Errors                                                                                                    |
|                                      | Time and Labor Applicant Lists EmpliD-Applicant D                                                                                                    |
|                                      | Payroll for North     Workforce Development     Saved Searches                                                                                                    |
|                                      | Global Payroll & Granizational Develop     Browse Job Openings                                                                                                    |
|                                      | Payroll Interface     Enterprise Learning     Find Job Openings     Find Job Openings                                                                                                    |
|                                      | Organizational D Dependent Dependent Depe |
|                                      | Enterprise Learn S A Interview Calendar                                                                                                    |
|                                      | Vorkforce Monit                                                                                                    |
|                                      | la Pension I — Gol op Invito                                                                                                    |
|                                      |                                                                                                    |
|                                      |                                                                                                    |
| Create a New Run                     | CSU Recruiting User Interface                                                                                                    |
| Control                              |                                                                                                    |
|                                      |                                                                                                    |
| 1 Click Add a Now                    | Find an Existing Value Add a New Value                                                                                                    |
|                                      |                                                                                                    |
| value                                |                                                                                                    |
| 2. Your User ID                      |                                                                                                    |
| populates                            | User ID: 000012455                                                                                                    |
| 3 Enter a Search ID                  | Search ID: Integration                                                                                                    |
| J. LIILEI & SEAICH ID                |                                                                                                    |
| (A)                                  | Business Unit: SJ000                                                                                                    |
| <ol><li>Enter the Business</li></ol> |                                                                                                    |
| Unit: S1000 (B)                      |                                                                                                    |
| 5 Click Add                          |                                                                                                    |
| J. CIICK AUU                         | Add                                                                                                    |
|                                      |                                                                                                    |
| Please note, once the run            |                                                                                                    |
| control is created, vou can          |                                                                                                    |
| search for it when you               |                                                                                                    |
|                                      |                                                                                                    |
| reach this page.                     |                                                                                                    |
|                                      |                                                                                                    |
| Complete or review the               | User ID 000012455 Search ID Integration                                                                                                    |
| top of the run control               | Search Unterna                                                                                                    |
| nage                                 | Emercine Units of hire Business Unit: \$3000                                                                                                    |
| P~3C                                 |                                                                                                    |
|                                      | Last Updated By Description                                                                                                    |
| 1. The From and To                   |                                                                                                    |
| Date are required                    | Department Description Union                                                                                                    |
| and are based on                     |                                                                                                    |
| bire data (A): the                   |                                                                                                    |
| nire date (A); the                   | Clear Find                                                                                                    |
| span of time can be                  |                                                                                                    |

Recruiting Integration for Departments & Recruiters 12/03/2020

SJSU | UNIVERSITY PERSONNEL

#### **RECRUITING INTEGRATION**

#### FOR DEPARTMENTS & RECRUITERS

| no more than 3<br>months<br>2. You must use at<br>least one of the<br>other criteria (B)<br>3. Once complete,<br>click Find (C) to<br>populate the results<br>4. Click Save to save<br>this search criteria<br>to be used again<br>later. |                                                                                                    |
|----------------------------------------------------------------------------------------------------|----------------------------------------------------------------------------------------------------|
| Additional Criteria                                                                                                    | Last Name – If you're expecting a specific candidate, enter their last name.                                                                                                    |
|                                                                                                    | <ul> <li>EmplID - If you know the emplid of a current employee who is being hired, enter their ID.</li> <li>Last Updated By - This field will only be used by University Personnel.</li> <li>Department - To see the jobs in a specific department, enter the DeptID. Add additional rows to see multiple departments.</li> <li>Job Code - To see only jobs in specific job codes, enter the job code(s).</li> <li>Union Code - To only see jobs in certain unions, key the union information.</li> <li>CSU Unit - To see results based on the check sort unit, key that information.</li> <li>For faculty recruitments, the following search criteria is recommended: <ul> <li>Department(s)</li> <li>Union Code = R03</li> </ul> </li> </ul>                                                                                                    |
| Review the Results                                                                                                    | CHRS Person Info Job Info CSU Job CSU Faculty Process Status IIII)                                                                                                    |
| The list of results will<br>include those who have<br>already been processed as<br>well as those who are<br>new. Narrowing down your<br>search criteria will help<br>reduce the size of the list.                                         | Empl D         Search Match Matche         "First Name         "Ast Name         "Social Security "Social Security"         "Diss of Birth         Citizenship<br>(Prof 1)         Distenship         Preferred First Name         Preferred First Name         Preferre |
| Person Info Tab                                                                                                    | <b>EmplID</b> – If the candidate is a current employee, or worked on campus within the last year, they should come across with an EmplID. Those with no EmplIDs are new hires. Please note, they may also be former students who never worked on campus or employees of auxiliary organizations.                                                                                                    |

#### FOR DEPARTMENTS & RECRUITERS

| Search Match Result                                                                                                    |
|----------------------------------------------------------------------------------------------------|
| <ul> <li>No Employee ID Matched – Based on the data entered, there was<br/>no match found for the EmplID.</li> </ul>                                                                                                    |
| <ul> <li>Employee ID Matched – Based on the data entered, a match was found. This will typically happen for someone who has person data in the system but never worked for SJSU.</li> <li>EMPLID Matched-Name Changed – This could happen if the candidate has data in the system but the name coming in from CHRS Recruiting is different. This should be closely reviewed to ensure a current employee's primary name is not overridden.</li> <li>No Search Match Needed – This will typically appear for a current employee.</li> </ul> |
| <b>First/Middle/Last Name</b> – This will be the name the candidate entered on<br>the Base New Hire Data Form or the primary name already in the system for<br>a current employee. If the Search Match Result was EMPLID MATCHED-Name<br>Changed, check the employee's name via CSU ID Search and modify to<br>match the legal name. Many times what's missing is the middle name or<br>initial.                                                                                                    |
| <b>Social Security Number</b> – If the candidate keyed this on the Base New Hire Data Form it will display. It will not display if the Employee ID matched. If you see 9999999999, you will not be able to process the data. You must contact the candidate to get the correct SSN.                                                                                                    |
| <b>Date of Birth</b> – If the candidate keyed this on the Base New Hire Data Form it will display. It will not display if the Employee ID matched.                                                                                                    |
| <b>Citizenship (Proof 1/ 2)</b> – These fields will not be used as part of this process.                                                                                                    |
| <b>Preferred First/Middle/Last Name</b> – If the candidate keyed this information on the Base New Hire Form, it will display. It will not display for current employees.                                                                                                    |
| <b>Previous Name Used</b> – This field might populate for a current or former employee.                                                                                                    |
| <b>Recruiter</b> – This field displays the name of the UP Recruiter.                                                                                                    |
| <b>Campus ID</b> – This is the employee's ID if they were connected on the Offer<br>Card or if they keyed their ID on the Base New Hire Data Form. The 9-digit<br>number may have 2 additional digits (80) added at the beginning. This<br>number indicates that this employee is from SJSU.                                                                                                    |
| <b>Campus ID Source</b> – Validated means that the system has validated the ID during the integration process. Self-reported means that the system has not validated the information.                                                                                                    |
|                                                                                                    |

# SJSU | UNIVERSITY PERSONNEL

#### **RECRUITING INTEGRATION**

#### FOR DEPARTMENTS & RECRUITERS

| Click   | the Process Status      | Person Inf                                          | o Job Info CSI     | U Job CSU F             | Faculty Proc | ess Stat       | us 💷               | (    | >            |                          |                            |                       |                           |               |                                          |                    |                           |
|---------|-------------------------|-----------------------------------------------------|--------------------|-------------------------|--------------|----------------|--------------------|------|--------------|--------------------------|----------------------------|-----------------------|---------------------------|---------------|------------------------------------------|--------------------|---------------------------|
| Tab     |                         | Empl ID                                             | First Name         | Last Name               | As Of Date   | Load<br>Person | POI<br>Relationshi | A    | Profile      | Person Process<br>Status | POI Relationship<br>Status | Job Process<br>Status | Profile Process<br>Status | Created<br>By | Created Date/Time                        | Last Updated<br>By | Last Updated<br>Date/Time |
|         |                         | 1 001075                                            | 530 Julisa         | Can                     | 06/07/2020   | 2              | 2                  |      |              | Success                  | Success                    | Failure               | Failure                   | BMC           | 06/07/20<br>8:30:11.000000AM             | W0296726           | 06/11/20<br>9:41:45AM     |
| 1       | Candidates already      | 2 012759                                            | 110 Luna           | Lovegood                | 06/10/2020   |                |                    |      |              | Success                  | Success                    | Success               | Success                   | BMC           | 06/10/20<br>3:30:12.000000PM             | W0296726           | 06/11/20<br>9:41:45AM     |
| L .     | processed will have     | 3 012759                                            | 123 Tide           | Test                    | 06/10/2020   | 2              |                    |      |              | Success                  | Success                    | Success               | Success                   | BMC           | 06/10/20<br>3:30:12.000000PM             | W0296726           | 06/11/20<br>9:41:45AM     |
|         | processed will have     | 4 012759                                            | 188 Shelleytest    | Cargilltest             | 06/10/2020   | 2              | B                  |      | 2            | Success                  | Success                    | Success               | Success                   | BMC           | 06/10/20<br>3:30:12.000000PM<br>06/10/20 | W0296726           | 06/11/20<br>9:41:45AM     |
|         | boxes checked (A)       | 5 012759                                            | 214 Remie          | Bontrager               | 06/10/2020   |                | Ľ                  | 1    |              | Success                  | Success                    | Success               | Success                   | BMC           | 06/10/20<br>3:30:12.000000PM             | W0296726           | 06/11/20<br>9:41:45AM     |
| 2.      | Candidates              | 6 002074                                            | 832 Michael        | Pyrch                   | 06/21/2020   |                |                    |      |              | N/A                      | N/A                        | N/A                   | N/A                       | BMC           | 3:30:09.000000PM<br>06/11/20             |                    | 06/11/20                  |
|         | requiring process       | 7 012759                                            | 240 Peter          | Lee                     | 06/11/2020   | 2              | 2                  | 2    | 2            | Success                  | Success                    | Success               | Success                   | BMC           | 8:30:25.000000AM<br>06/11/20             | W0296726           | 9:41:45AM<br>06/11/20     |
|         | will have open          | 8 012759                                            | 266 Thanh-minh     | Nguyen<br>Remie         | 06/11/2020   | 2              | 2                  |      | v            | Success                  | Success                    | Success               | Success                   | BMC           | 8:30:25.000000AM<br>06/10/20             | W0296726           | 9:41:45AM<br>06/11/20     |
|         | boyos (P                | 9 012759                                            | 292 Remie Bontrage | <sup>pr</sup> Bontrager | 06/10/2020   | 2              | 2                  | 2    | 2            | Success                  | Success                    | Success               | Success                   | BMC           | 3:30:12.000000PM<br>06/10/20             | W0296726           | 9:41:45AM<br>06/11/20     |
| _       | Doxes (B                | 10 012759                                           | 305 Steven         | Everdeen                | 06/10/2020   | 2              | 2                  | 2    | 2            | Success                  | Success                    | Success               | Success                   | BMC           | 3:30:12.000000PM<br>06/08/20             | W0296726           | 9:41:45AM<br>06/11/20     |
| 3.      | After the process       | 12 012759                                           | I344 Effie         | Trinket                 | 06/10/2020   |                |                    | 2    | 2            | Success                  | Success                    | Success               | Success                   | BMC           | 3:30:15.000000PM<br>06/10/20             | W0296726           | 9:41:45AM<br>06/11/20     |
|         | runs to push the        | 13 012759                                           | (357 Havmitch      | Abernathy               | 06/07/2020   | 2              | 2                  |      | 2            | Success                  | Success                    | Success               | Suce                      | BMC           | 8:30:26.000000AM<br>06/07/20             | W0296726           | 9:41:45AM<br>06/11/20     |
|         | data to the regular     | 14                                                  | Laura              | Roslyn                  | 06/23/2020   |                |                    |      |              | N/A                      | N/A                        | N/A                   | $(\circ)$                 | BMC           | 06/23/20<br>3:30:00.000000EM             |                    | 9:41:45AM                 |
|         | tables you may          | 15 002508                                           | 806 Connie         | Wong                    | 06/21/2020   |                |                    | 1    | 2            | N/A                      | N/A                        | Failure               | © Success                 | BMC           | 06/21/20<br>8-20-25 0000000AM            | W0296726           | 06/25/20                  |
|         |                         | 16                                                  | Jadzia             | Dax                     | 06/19/2020   |                |                    |      |              | N/A                      | N/A                        | N/A                   | N/A                       | BMC           | 06/19/20<br>3:30:05.000000PM             |                    | 10.47.57 PM               |
|         | see a value of          |                                                     |                    |                         |              |                |                    |      |              |                          |                            |                       |                           |               | 3.30.03.000000FM                         |                    |                           |
|         | Failure (C); contact    |                                                     |                    |                         |              |                |                    |      |              |                          |                            |                       |                           |               |                                          |                    |                           |
|         | HRIS for quidance       | 1                                                   |                    |                         |              |                |                    |      |              |                          |                            |                       |                           |               |                                          |                    |                           |
|         | The guidance            | 1                                                   |                    |                         |              |                |                    |      |              |                          |                            |                       |                           |               |                                          |                    |                           |
| L       |                         |                                                     |                    |                         |              |                |                    |      |              |                          |                            |                       |                           |               |                                          |                    |                           |
| Prepa   | ire to Process          | 5 0                                                 | 12759214           | Remie                   | э            |                | Bontra             | ger  |              | 06/10/2                  | .020 🗸                     | 6                     |                           | 1             |                                          |                    |                           |
|         |                         |                                                     |                    |                         |              |                |                    |      |              |                          |                            |                       |                           |               | A                                        |                    |                           |
| 1.      | Check the Load          | 6 0                                                 | 02074632           | Micha                   | el           |                | Pyrch              |      |              | 06/21/2                  | .020 🔽                     | 1                     |                           | L             |                                          |                    |                           |
|         | Person and POI          |                                                     |                    |                         |              |                |                    |      |              |                          |                            |                       | <i>L</i>                  |               |                                          |                    |                           |
|         | Pelationship haves      | 70                                                  | 12759240           | Peter                   |              |                | Lee                |      |              | 06/11/2                  | 020 🗸                      | 6                     |                           | $\checkmark$  | $\checkmark$                             |                    |                           |
|         | Relationship boxes      |                                                     |                    |                         |              |                |                    |      |              |                          |                            |                       |                           |               |                                          |                    |                           |
|         | for those you wish      | 8 0                                                 | 12759266           | Thanh                   | n-minh       |                | Nguye              | n    |              | 06/11/2                  | 020 🗸                      | 0                     |                           | $\checkmark$  | $\checkmark$                             |                    |                           |
|         | to process (A)          |                                                     |                    |                         |              |                | Domin              |      |              |                          |                            |                       |                           |               |                                          |                    |                           |
| 2.      | Leave the boxes         | 9 0                                                 | 12759292           | Remie                   | e Bontra     | iger           | Remie              |      | 06/10/2      | .020 🗸                   | 6                          | $\checkmark$          | $\checkmark$              | $\checkmark$  |                                          |                    |                           |
|         | blank if you don't      |                                                     |                    |                         |              |                | Sondago            |      |              |                          |                            |                       |                           |               |                                          |                    |                           |
|         | wich to proceed the     | 10 0                                                | 12759305           | Steve                   | n            |                | Morriss            | sey  |              | 06/10/2                  | .020 🗸                     | e                     | $\checkmark$              | $\checkmark$  | $\checkmark$                             |                    |                           |
|         | wish to process the     |                                                     |                    |                         |              |                |                    |      |              |                          |                            |                       |                           |               |                                          |                    |                           |
|         | data (B)                | 11 0                                                | 12759331           | Katnis                  | s            |                | Everde             | en   |              | 06/08/2                  | .020 🗸                     | 0                     | $\checkmark$              | $\checkmark$  | $\checkmark$                             |                    |                           |
| 3.      | Click Save              |                                                     |                    |                         |              |                |                    |      |              |                          |                            |                       |                           |               |                                          |                    |                           |
|         |                         | 12 0                                                | 12759344           | Effie                   | Effie        |                | Trinket            |      | 06/10/2020 🗸 | .020 🗸                   |                            |                       | $\checkmark$              |               |                                          |                    |                           |
| Please  | ace note denartments    |                                                     |                    |                         |              |                |                    |      |              |                          | /                          |                       |                           |               |                                          |                    |                           |
| riease  |                         | 13 0                                                | 12759357           | Haym                    | itch         |                | Aberna             | athy |              | 06/07/2                  | .020 🗸                     | 6                     | 7                         | B             |                                          |                    |                           |
| and re  | ecruiters will only set |                                                     |                    |                         |              |                |                    |      |              |                          |                            |                       | ト                         | _             | /                                        |                    |                           |
| the Pe  | erson and POI           | 14                                                  |                    | Laura                   |              |                | Roslyn             | 1    |              | 06/23/2                  | .020                       | C                     |                           | C             |                                          |                    |                           |
| Relatio | onship to be loaded.    |                                                     |                    |                         |              |                |                    |      |              |                          |                            |                       |                           |               |                                          |                    |                           |
| The le  | h and Profile hoves     | 1                                                   |                    |                         |              |                |                    |      |              |                          |                            |                       |                           |               |                                          |                    |                           |
|         |                         | ĺ                                                   |                    |                         |              |                |                    |      |              |                          |                            |                       |                           |               |                                          |                    |                           |
| snould  | remain unchecked.       | 1                                                   |                    |                         |              |                |                    |      |              |                          |                            |                       |                           |               |                                          |                    |                           |
| They w  | vill be managed by      | 1                                                   |                    |                         |              |                |                    |      |              |                          |                            |                       |                           |               |                                          |                    |                           |
| Emplo   | vee Support             | 1                                                   |                    |                         |              |                |                    |      |              |                          |                            |                       |                           |               |                                          |                    |                           |
| Servic  | γ                       | 1                                                   |                    |                         |              |                |                    |      |              |                          |                            |                       |                           |               |                                          |                    |                           |
| 501010  |                         | 1                                                   |                    |                         |              |                |                    |      |              |                          |                            |                       |                           |               |                                          |                    |                           |
|         |                         | <u>.</u> .                                          |                    |                         |              |                |                    |      |              |                          |                            |                       |                           |               |                                          |                    |                           |
| When    | to Load Person          | New                                                 | <i>i</i> Empl      | oyee                    | 3            |                |                    |      |              |                          |                            |                       |                           |               |                                          |                    |                           |
| and P   | OI Data                 | •                                                   | Load               | d Per                   | son a        | ind            | POI                | Da   | ita          |                          |                            |                       |                           |               |                                          |                    |                           |
|         |                         | ĺ                                                   |                    |                         |              |                |                    |      |              |                          |                            |                       |                           |               |                                          |                    |                           |
|         |                         | Bros                                                |                    | Emnl                    | 0.400        |                | /hr                | ادە  | , i          |                          |                            |                       | 1 an 1 .                  |               | -                                        |                    |                           |
|         |                         | Frev                                                | nous E             | -mpi                    | uyee         | ; ••           | יטרפ               | cał  | 111          | Serv                     | ice ie                     | 35 LF                 | анту                      | Cal           | i -                                      |                    |                           |
|         |                         | •                                                   | Load               | a POI                   | Data         | 3 0            | niy                |      |              |                          |                            |                       |                           |               |                                          |                    |                           |
|         |                         | 1                                                   |                    |                         |              |                |                    |      |              |                          |                            |                       |                           |               |                                          |                    |                           |
|         |                         | Previous Employee w/break in service 1 year or more |                    |                         |              |                |                    |      |              |                          |                            |                       |                           |               |                                          |                    |                           |
|         |                         | I oad Person and POI Data                           |                    |                         |              |                |                    |      |              |                          |                            |                       |                           |               |                                          |                    |                           |
|         |                         | Load Person and PUI Data                            |                    |                         |              |                |                    |      |              |                          |                            |                       |                           |               |                                          |                    |                           |
|         |                         |                                                     |                    |                         |              |                |                    |      |              |                          |                            |                       |                           |               |                                          |                    |                           |
| 1       |                         | Curr                                                | rent Er            | mplo                    | yee          |                |                    |      |              |                          |                            |                       |                           |               |                                          |                    |                           |
|         |                         |                                                     |                    | -                       |              |                |                    |      |              |                          |                            |                       |                           |               |                                          |                    |                           |
|         |                         | •                                                   | • Neit             | :her F                  | Perso        | n n            | or P               | OI   | Dat          | ta nee                   | ed to b                    | e loa                 | ded                       |               |                                          |                    |                           |
|         |                         | •                                                   | • Neit             | :her F                  | Perso        | n n            | or P               | OI   | Dai          | ta nee                   | ed to b                    | e loa                 | ded                       |               |                                          |                    |                           |

# UNIVERSITY PERSONNEL

#### **RECRUITING INTEGRATION**

#### FOR DEPARTMENTS & RECRUITERS

#### After the jobs run to load data, confirm that the information processed successfully

A-Those that processed will be checked and grayed out.

B-Those you did not select will still be open. C-Those that failed will show Failure in the status on which it failed; contact HRIS if this happens.

Please note, the job to load data will be run Monday-Friday from 8:00 a.m. - 8:00 p.m.

#### **Review the Person Data**

#### Navigate to Modify a Person

- 1. Workforce Administration 2. Personal
- Information
- 3. Modify a Person

#### **Review the Biographical** Details

A-Primary/Legal Name

B-Date of Birth

- **C-Highest Education Level**
- **D-Social Security Number**

| CHRS        |                            |                    |            |                         |                    | -               |         |                          |                            |                       |                           |               |                              |              |                           |
|-------------|----------------------------|--------------------|------------|-------------------------|--------------------|-----------------|---------|--------------------------|----------------------------|-----------------------|---------------------------|---------------|------------------------------|--------------|---------------------------|
| Empl ID     | Job Info CSU<br>First Name | Job CSU F          | As Of Date | Load<br>Person          | POI<br>Relationshi | A               | Profile | Person Process<br>Status | POI Relationship<br>Status | Job Process<br>Status | Profile Process<br>Status | Created<br>By | Created Date/Time            | Last Updated | Last Updated<br>Date/Time |
| 1 001075530 | Julisa                     | Can                | 06/07/2020 | 2                       | 2                  | I               |         | Success                  | Success                    | Failure 0             | Failure 🗘                 | BMC           | 06/07/20<br>8:30:11.000000AM | W0296726     | 06/11/20<br>9:41:45AM     |
| 2 012759110 | Luna                       | Lovegood           | 06/10/2020 |                         | 1                  | 1               |         | Success                  | Success                    | Success               | Success                   | BMC           | 06/10/20<br>3:30:12.000000PM | W0296726     | 06/11/20<br>9:41:45AM     |
| 3 012759123 | Tide                       | Test               | 06/10/2020 | $\odot$                 | Ø                  | 1               | $\odot$ | Success                  | Success                    | Success               | Success                   | BMC           | 06/10/20<br>3:30:12.000000PM | W0296726     | 06/11/20<br>9:41:45AM     |
| 4 012759188 | Shelleytest                | Cargilltest        | 06/10/2020 | 2                       | $\frown$           | 1               | 2       | Success                  | Success                    | Success               | Success                   | BMC           | 06/10/20<br>3:30:12.000000PM | W0296726     | 06/11/20<br>9:41:45AM     |
| 5 012759214 | Remie                      | Bontrager          | 06/10/2020 | 2                       | В                  |                 |         | Success                  | Success                    | Success               | Success                   | BMC           | 06/10/20<br>3:30:12.000000PM | W0296726     | 06/11/20<br>9:41:45AM     |
| 6 002074632 | Michael                    | Pyrch              | 06/21/2020 | 0                       |                    |                 |         | N/A                      | N/A                        | N/A                   | N/A                       | BMC           | 06/21/20<br>3:30:09.000000PM |              |                           |
| 7 012759240 | Peter                      | Lee                | 06/11/2020 | 2                       | 2                  | 1               | 2       | Success                  | Success                    | Success               | Success                   | BMC           | 06/11/20<br>8:30:25.000000AM | W0296726     | 06/11/20<br>9:41:45AM     |
| 8 012759266 | Thanh-minh                 | Nguyen             | 06/11/2020 | 2                       | $\square$          | 1               |         | Success                  | Success                    | Success               | Success                   | BMC           | 06/11/20<br>8:30:25.000000AM | W0296726     | 06/11/20<br>9:41:45AM     |
| 9 012759292 | Remie Bontrager            | Remie<br>Bontrager | 06/10/2020 | $\overline{\mathbb{Z}}$ | $(\mathcal{D})$    | Ø.              |         | Success                  | Success                    | Success               | Success                   | BMC           | 06/10/20<br>3:30:12.000000PM | W0296726     | 06/11/20<br>9:41:45AM     |
| 0 012759305 | Steven                     | Morrissey          | 06/10/2020 | 2                       | Ø                  | I.              | 2       | Success                  | Success                    | Success               | Success                   | BMC           | 06/10/20<br>3:30:12.000000PM | W0296726     | 06/11/20<br>9:41:45AM     |
| 1 012759331 | Katniss                    | Everdeen           | 06/08/2020 | 2                       | $(\mathbb{Z})$     | 9               |         | Success                  | Success                    | Success               | Success                   | BMC           | 06/08/20<br>3:30:15.000000PM | W0296726     | 06/11/20<br>9:41:45AM     |
| 2 012759344 | Effie                      | Trinket            | 06/10/2020 | 2                       | $(\mathcal{D})$    | 1               |         | Success                  | Success                    | Success               | Success                   | BMC           | 06/10/20<br>8:30:26.000000AM | W0296726     | 06/11/20<br>9:41:45AM     |
| 3 012759357 | Haymitch                   | Abernathy          | 06/07/2020 |                         | 2                  | $(\mathcal{Q})$ | 2       | Success                  | Success                    | Success               | Succ                      | BMC           | 06/07/20<br>8:30:12.000000AM | W0296726     | 06/11/20<br>9:41:45AM     |
| 4           | Laura                      | Roslyn             | 06/23/2020 |                         |                    |                 |         | N/A                      | N/A                        | N/A                   | S                         | BMC           | 06/23/20<br>3:30:09.000000PM |              |                           |
| 5 002508806 | Connie                     | Wong               | 06/21/2020 |                         |                    | 1               | 2       | N/A                      | N/A                        | Failure 0             | Success                   | BMC           | 06/21/20<br>8:30:25.000000AM | W0296726     | 06/25/20<br>10:47:37AM    |
| 6           | Jadzia                     | Dax                | 06/19/2020 |                         |                    |                 |         | N/A                      | N/A                        | N/A                   | N/A                       | BMC           | 06/19/20<br>3:30:05.000000PM |              |                           |

| Michael Fyrch                                                                      |                     |             |                                           | F               | Person ID:   | 002074632       |
|------------------------------------------------------------------------------------|---------------------|-------------|-------------------------------------------|-----------------|--------------|-----------------|
| Name                                                                               |                     |             |                                           | Find   View All | First        | 🕨 1 of 1 🕑 Last |
| Effective Date:                                                                    | 06/21/20            | 20          |                                           |                 |              | + -             |
| Format Type:                                                                       | English             | 5           |                                           |                 |              |                 |
| Display Name:                                                                      | Michael F           | Pyrch       |                                           | View Name       |              |                 |
| <b>Biographic Info</b>                                                             | rmation             | (           |                                           |                 |              |                 |
| Date of Birth:                                                                     | 05/01/197           | 70 11 20    | Tears                                     | 1 Months        | Date of Deat | th:             |
| Birth Country:                                                                     | Q                   |             |                                           |                 |              |                 |
|                                                                                    |                     |             |                                           |                 |              |                 |
| Birth Location:                                                                    |                     |             |                                           |                 | Waive Data   | Protection:     |
| Biographical His                                                                   | story               |             |                                           | Find   View All | First 🕚      | 1 of 1 🕑 Last   |
| *Effective Date:                                                                   |                     | 06/21/2020  | 31                                        | $\bigcirc$      |              | + -             |
| *Gender:                                                                           |                     | Male        | ٥                                         | C /             | )            |                 |
| *Highest Educat                                                                    | tion Level:         | Doctorate L | evel Degree                               | \$              |              |                 |
|                                                                                    |                     |             |                                           |                 |              |                 |
| *Marital Status:                                                                   |                     | Unknown     |                                           | \$              | As of:       | 31              |
| *Marital Status:<br>Language Code                                                  | 9:                  | Unknown     | ٥                                         | \$              | As of:       | 31              |
| *Marital Status:<br>Language Code<br>Alternate ID:                                 | 9:                  | Unknown     | \$                                        | \$              | As of:       | B               |
| *Marital Status:<br>Language Code<br>Alternate ID:                                 | 9:                  | Unknown     | ≎<br>Student                              | ٥               | As of:       | B               |
| *Marital Status:<br>Language Code<br>Alternate ID:<br>National ID                  | 9:                  | Unknown     | Student                                   | ¢               | As of:       | I of 1  € Last  |
| *Marital Status:<br>Language Code<br>Alternate ID:<br>National ID<br>*Country *Nat | e:<br>ional ID Type | Unknown     | Student<br>ze   Find   Vie<br>National ID | ¢               | As of:       | 1 of 1 🕑 Last   |

Biographical Details Contact Information Regional

Recruiting Integration for Departments & Recruiters 12/03/2020

# FOR DEPARTMENTS & RECRUITERS

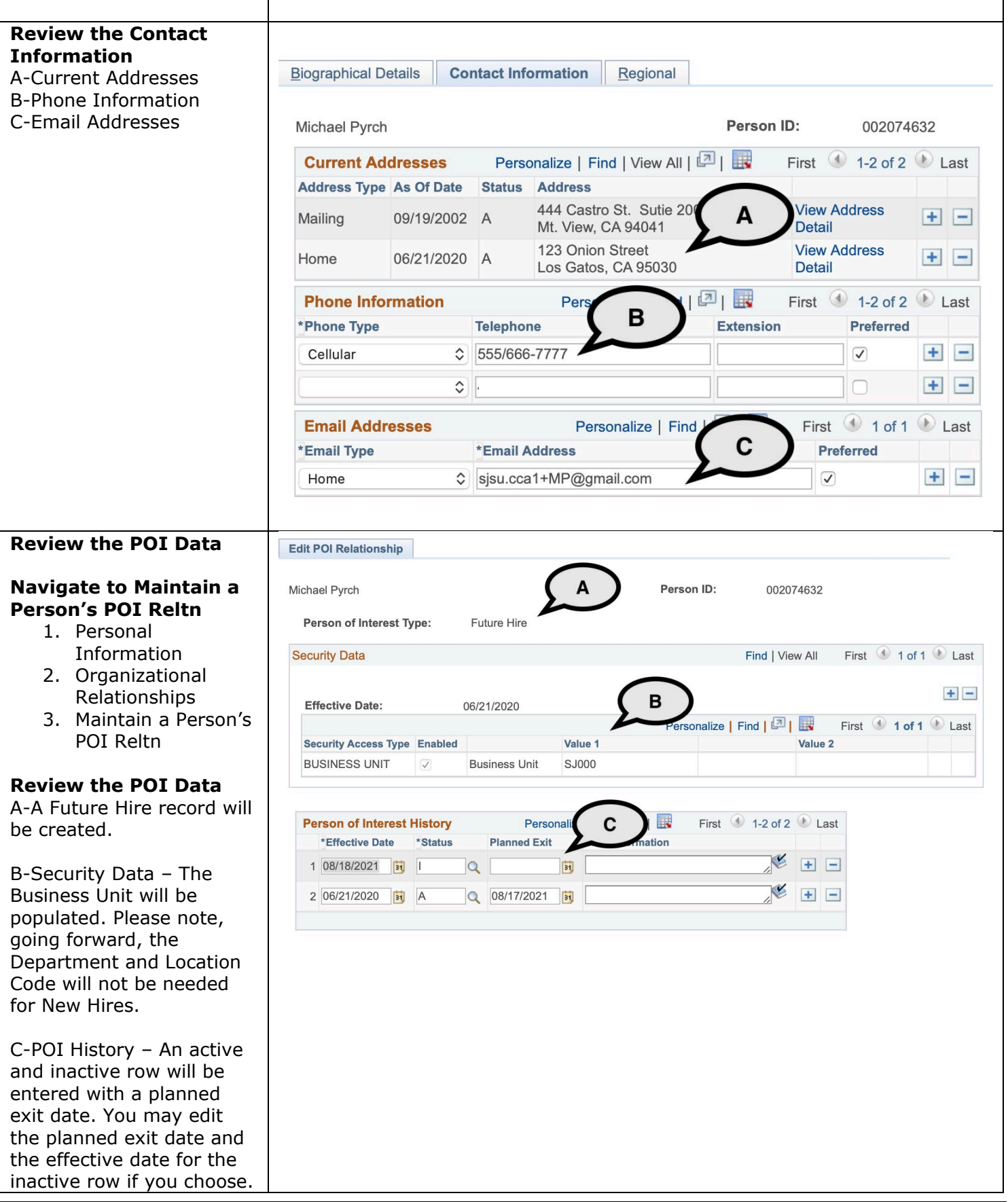

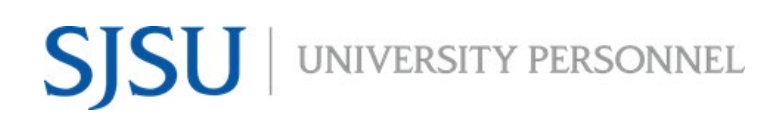

#### FOR DEPARTMENTS & RECRUITERS

| Please note, once the POI data has been created, the |
|------------------------------------------------------|
| contract can be entered                              |
| for part-time temporary                              |
| faculty.                                             |